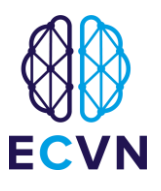

## How to resubmit your recertification online

- 1. Please go to the <u>www.ECVN.org</u> website and log in
- 2. From your personal dashboard access My Re-certification Area

### My Re-certification

Last re-certification : **2018** Next re-certification due : **2023** You can download the file(s) you need to fill below :

- Re-evaluation Form template 2022
- Re-certification Reference letter 2022

You must upload the completed re-certification form as a single PDFdocument by clicking on the button below:

SUBMIT YOUR RE-CERTIFICATION FORM

You should be able to download the **Recertification form**, the **Reference template lette**r and **Recertification procedure guidelines** that should clarify how to fill in the appropriate documentation (please read this to avoid unnecessary mistakes that may require resubmission).

3. Complete the forms and save all documentation in one PDF document

#### 4. Click on Submit your re-evaluation form

#### **Re-evaluation Form**

|    | Referees                                                                                                    |  |  |  |  |
|----|----------------------------------------------------------------------------------------------------|--|--|--|--|
|    | Referee 1 - Lastnome*                                                                                                    |  |  |  |  |
|    | Referee 1 - Firstname*                                                                                                    |  |  |  |  |
| As | Please fill with random names as referees are not required anymore.<br>S some other colleges still ask for referees, this part can't be removed from the wo |  |  |  |  |
|    | Referee 2 - Lastname *                                                                                                    |  |  |  |  |
|    | Referee 2 - Firstname*                                                                                                    |  |  |  |  |
|    | Referee 2 - Email*                                                                                                    |  |  |  |  |
|    |                                                                                                    |  |  |  |  |

# European College of Veterinary Neurology

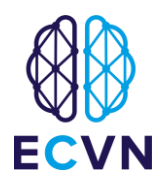

5. Click on **choose a file** button to upload your document

| Evaluation file |  |  |  |
|-----------------|--|--|--|
| CHOOSE A FILE   |  |  |  |

6. Click on the **Submit** button

| Evaluation file      |        |
|----------------------|--------|
| RE-CERTIFICATION.PDF | Remove |
| SUBMIT               |        |